# Using atlas data as a spatial reference for a result of a realistic neural network simulation

## Model download

From <u>The Allen Mouse Brain Reference Atlas, 2011 Segmentation</u> download the following VRML high quality models:

- Basic cell groups and regions,
- Primary somatosensory area, barrel field, layer 1,
- Primary somatosensory area, barrel field, layer 2/3,
- Primary somatosensory area, barrel field, layer 4,
- Primary somatosensory area, barrel field, layer 5,
- Primary somatosensory area, barrel field, layer 6a,
- Primary somatosensory area, barrel field, layer 6b,
- Ventral posterolateral nucleus of the thalamus.

Download also a model of a of the barrel cortex column. Unwrap downloaded archives.

## Visualisation

Run <u>ParaView</u> software (description for version 4.0.1). Open downloaded \*.wrl and \*.vtk files. Click the *Apply* button (in the tab *Properties*).

| <b>**</b>                                       | Paravise 6.0 5.66.64                                                                                                    | 0.000   |
|-------------------------------------------------|----------------------------------------------------------------------------------------------------|---------|
| ine but New Sources inten Source R              | eun Beb                                                                                                    |         |
| 1 1 1 1 1 1 1 1 1 1 1 1 1 1 1 1 1 1 1           | k H 4 P P H 5 me (* 113)                                                                                                    |         |
|                                                 | In the constraint in N Q G 11 11 11 11 11 11 10 0 0 G                                                                                                    |         |
| 100000000                                       | 4 6 6 1 C 2 # 2 8                                                                                                    |         |
| Parine Insear IS                                | Layout #1 X +                                                                                                    |         |
| B builtin                                       | A STAR A REPORT AND A STAR AND A STAR AND A ST | 0 0 0 × |
| E framedata0051.vtk                             |                                                                                                    |         |
| E scate Sip-bid) art                            |                                                                                                    |         |
| E scene Stp bhill ari                           |                                                                                                    |         |
| C scane Sip-MdS.arl                             |                                                                                                    |         |
| E scate Stor Millio and                         |                                                                                                    |         |
| C scane Sig-billib.wrl                          |                                                                                                    |         |
| scene VPL and                                   |                                                                                                    |         |
|                                                 |                                                                                                    |         |
| Basedies   Advention                            |                                                                                                    |         |
| Paperies #X                                     |                                                                                                    |         |
| PT Apply Charact M Delate 7                     |                                                                                                    |         |
| Court (m)                                       |                                                                                                    |         |
|                                                 |                                                                                                    |         |
| <ul> <li>Properties (scene, VPL art)</li> </ul> |                                                                                                    |         |
| - Display                                       |                                                                                                    |         |
|                                                 |                                                                                                    |         |
|                                                 |                                                                                                    |         |
|                                                 |                                                                                                    |         |
|                                                 |                                                                                                    |         |
|                                                 |                                                                                                    |         |
|                                                 |                                                                                                    |         |
|                                                 |                                                                                                    |         |
|                                                 |                                                                                                    |         |
|                                                 |                                                                                                    |         |
|                                                 |                                                                                                    |         |
|                                                 |                                                                                                    |         |
|                                                 |                                                                                                    |         |
|                                                 | 1                                                                                                    |         |

In the *Properties* tab set *Styling: Opacity* to 0.1 for *scene\_grey.wrl* model. For every *scene\_SSp\_bfd\*.wrl* model set *Styling: Opacity* to 0.3, then change *Coloring* from *VRMLColor* to *Solid Color*. Click *Coloring: Edit* and select color to:

• Red = 250, Green: 245, Blue: 255 for *scene\_SSp\_bfd1.wrl*,

Using atlas data as a spatial reference for a result of a realistic neural network simulation

- Red = 153, Green: 163, Blue: 255 for *scene\_SSp\_bfd2Slash3.wrl*,
- Red = 74, Green: 77, Blue: 128 for *scene\_SSp\_bfd4.wrl*,
- Red = 171, Green: 177, Blue: 255 for *scene\_SSp\_bfd5.wrl*,
- Red = 145, Green: 149, Blue: 213 for *scene\_SSp\_bfd6a.wrl*,
- Red = 177, Green: 170, Blue: 255 for *scene\_SSp\_bfd6b.wrl*.

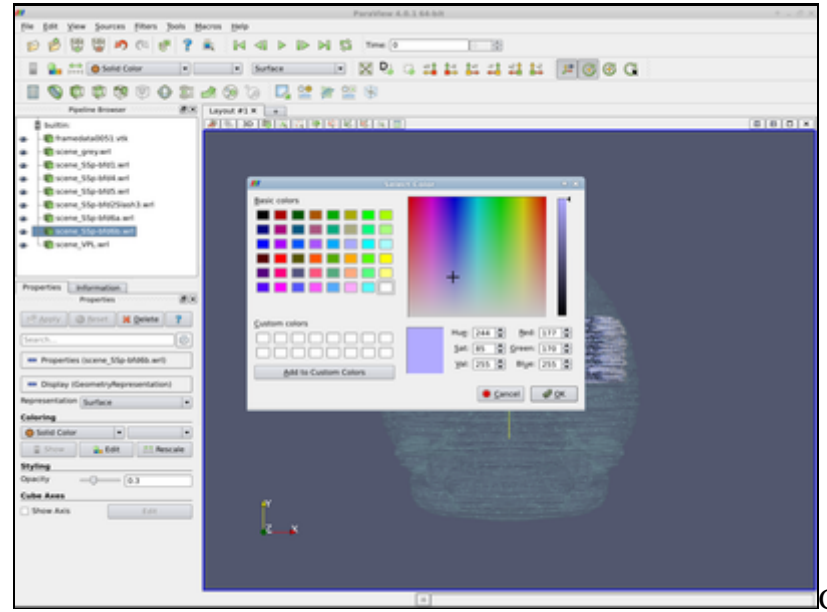

Color and opacity settings.

Click Coloring: Edit for the framedata0051.vtk model (ensure that Coloring is set to voltage). Click the "Gear" icon to edit *Color Scale*. Set *Color Space* to *CIELAB*; set the left color point to Red = 59, Green = 76 and Blue = 192 and the right to Red = 255, Green = 255 and Blue = 0. Add two color points: at Color Scalar Value = -40 (Red = 150, Green = 150 and Blue = 0) and at *Color Scalar Value* = 18 (Red = 190, Green = 35 and Blue = 21). Click the Apply button, then close the Color Scale Editor window.

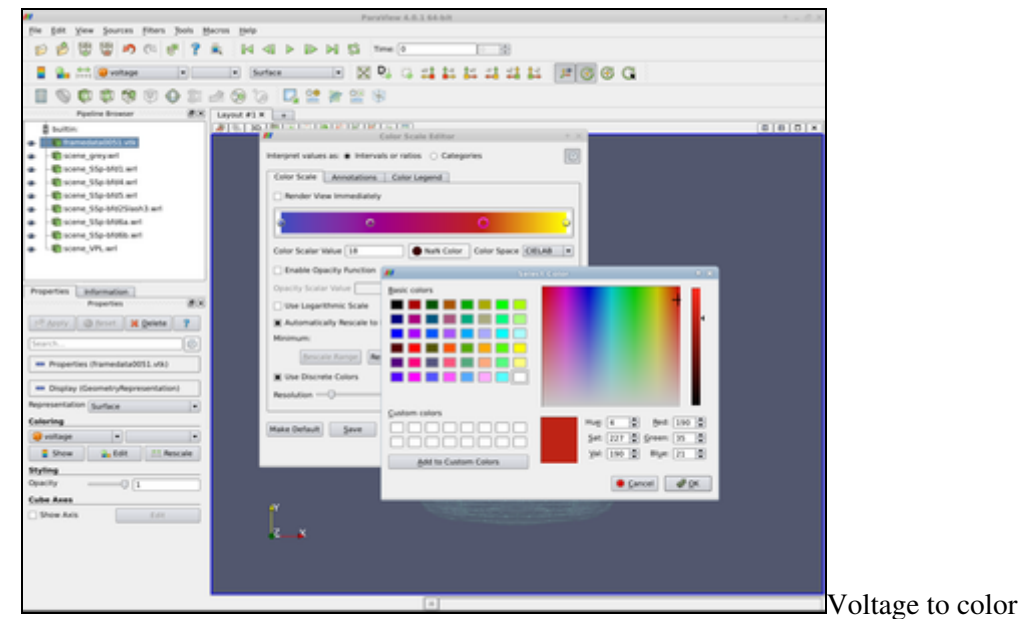

Voltage to color mapping.

Apply the Transform filter (Filters/Alphabetical/Transform from menu) to the framedata0051.vtk model. In the

#### Visualisation

Properties tab set the transformation matrix to:

Translate-3.71011222757522-0.955791920040867-0.855289018330382Rotate40.2025580192141-63.97610512905876.2999549515704Scale0.580.580.58

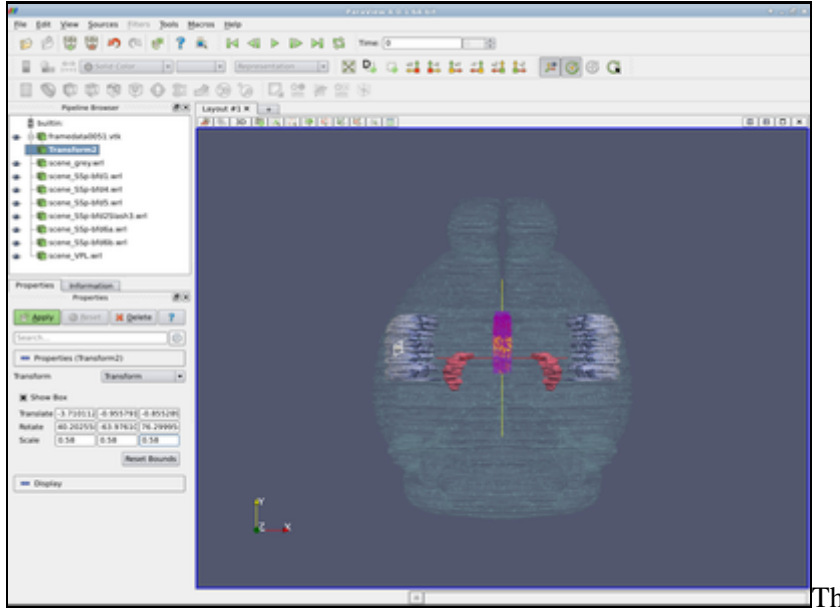

The transformation filter.

Click the Apply button.

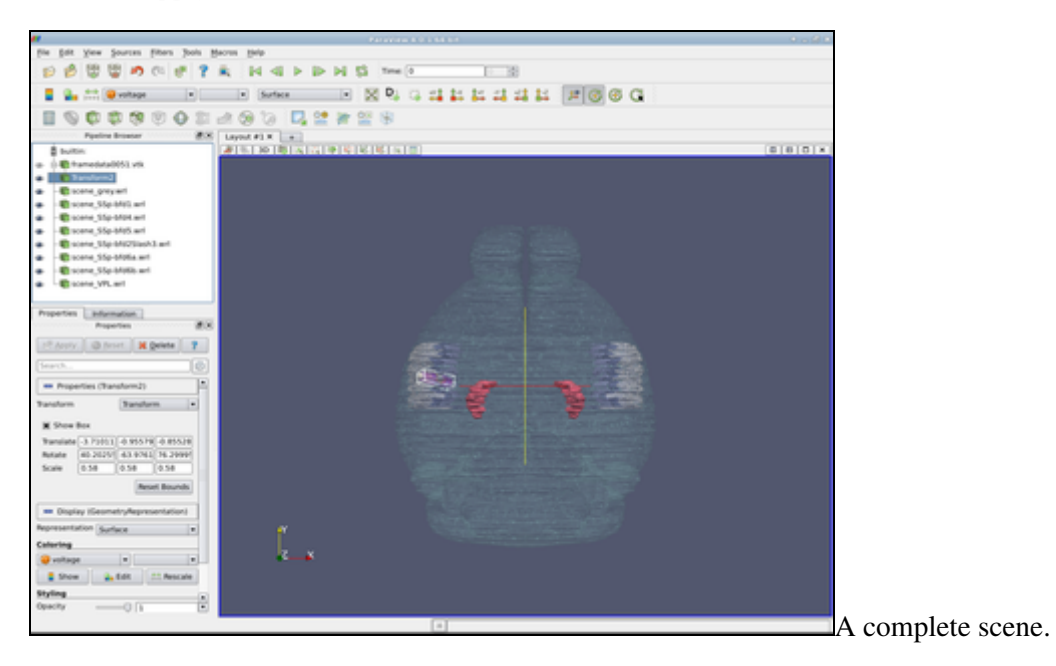

#### Visualisation

Choose an appropriate viewport and export the scene or a screenshot if you wish.

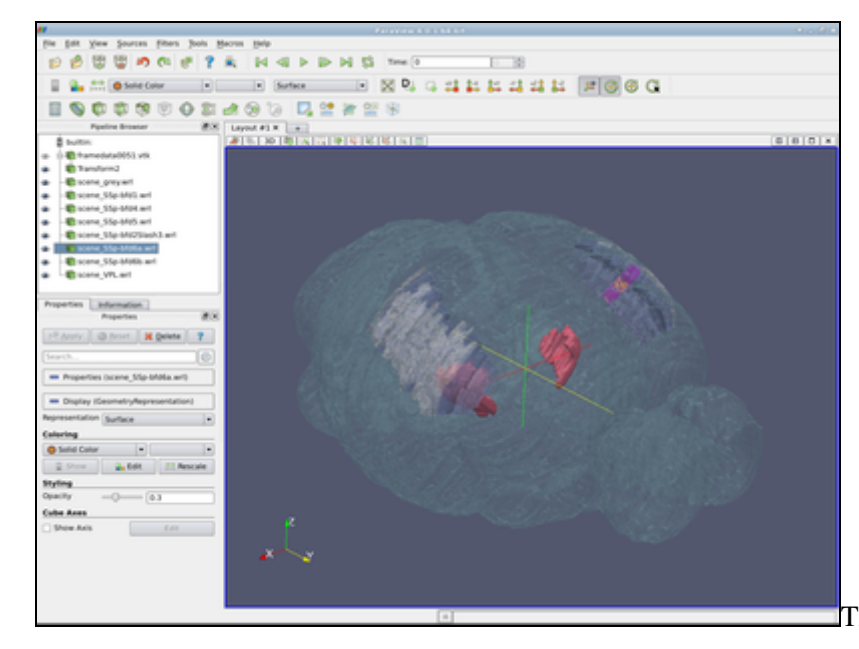

The complete scene at another viewpoint.

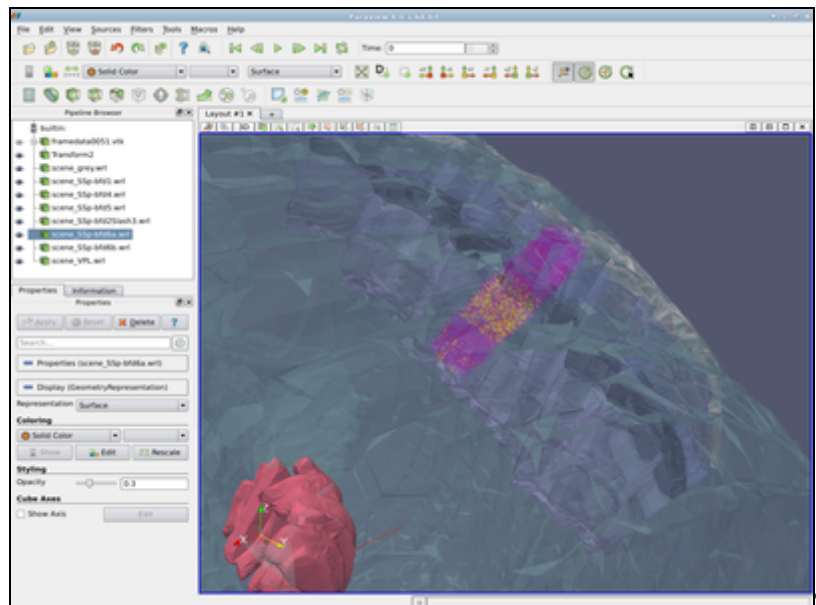

The complete scene - focus on the model of

barrel cortex column.